| Power     Power supply 8+58 V DC       power LED     LED indicator on – power on board     Swiecaca diod EED synalizuja aktywneck przekaźnika       refs1, ED     LED indicator on – power on board     Swiecaca diod EED synalizuja aktywneck przekaźnika       DCI0     Outpus: PWM1 + PWM3 - OUT3- OUT5 / +5 V POWER     Swiecaca diod EED synalizuja aktywneck przekaźnika       Ethennet LED     green     LED indicator on – eth link active     Swiecaca diod EED synalizuja aktywnee połgczenie Ethernet       FM     nange     LED indicator on – eth link active     Swiecaca diod LED synalizuja aktywnee połgczenie Ethernet       FM     nange     LED indicator on – eth link active     Swiecaca diod LED synalizuja aktywnee połgczenie diod active       REST button     INPD viers = reverse rely output     Kolkie nacisinge: Numbio     Kolkie nacisinge: Numbio       Modbus RTU connector     A     Modbus RTU connector     Swiecaca diod and Schwee połgczenie filement       A     Modbus RTU connector     A     Modbus RTU     Program field move       A     Modbus RTU connector     Analog inputs; voltage range 0.1+3.3 V or 1+56 V     Powein       A     Modbus RTU connector     Modbus RTU     Modbus RTU     Prosekazinku or 0.3 V High= - przskazinkowoo                                                                                                    | Component/PIN       | Description                                                                                                    | Opis                                                                                                    |
|----------------------------------------------------------------------------------------------------|---------------------|----------------------------------------------------------------------------------------------------|----------------------------------------------------------------------------------------------------|
| $ \begin{array}{                                    $                                                                                                    | Power               | Power supply 8 ÷ 58 V DC                                                                                                    | Napięcie zasilające 8 ÷ 58 V DC                                                                                                    |
| $ \begin{array}{ c c c c c c } \hline IED indicator on - relay active \\ \hline IDC10 \hline IDC10 \hline Indicator on - relay active \\ \hline IDC10 \hline IDC10 \hline IDC10 \hline Indicator on - relay active \\ \hline IDC10 \hline IDC10 \hline IDC10 \hline IDC10 \hline IDC100 \hline IDC100 $                                                                                                    | power LED           | LED indicator on – power on board                                                                                                    | Świecąca dioda LED oznacza zasilanie płytki                                                                                                    |
|                                                                                                    | relay LED           | LED indicator on – relay active                                                                                                    | Świecąca dioda LED sygnalizuje aktywność przekaźnika                                                                                                    |
| Hetenet LED     Green     LED indicator on - eth link active     Swiecça dioda LED sygnalizuje aktywne połączenie Ethemet       R112     range     EED indicator on - data transmitted     Swiecça dioda LED sygnalizuje przesylanie darych       R515     Intre and IZC buses for sensors     Kowiecça dioda LED sygnalizuje przeskaźnikowego       R551     Intro     Intre and IZC buse for sensors     Kowieccie - odwórócenie wyjścia przekaźnikowego       R551     Intro     Iong press - reverse relay output     Kowieccie - odwórócenie wyjścia przekaźnikowego       R551     Jont press - reverse relay output     Kowieccie - odwórócenie wyjścia przekaźnika - przywraca ustawienia fabr       B-     Modus RTU connector     Złącze Modus RTU     Złącze Modus RTU       R51     Lipoti, Jipoti S, Low- 0 + 10 V, High= 0.8 + 30 V     Alos suport     Nigścia logiczne: Low- 0 + 10 V, High= 1.3 + 30 V     Nigścia logiczne: Low- 0 + 10 V, High= 1.3 + 30 V       R51     LinPD4, INPJ     Logical inputs; Low- 0 + 10 V, High= 0.8 + 30 V     Nigścia logiczne: Low- 0 + 10 V, High= 0.8 + 30 V     Iscank inpulsów       GND     Ground for analog and digital inputs     Dinj for sensors supply     Wigścia analogowych i cyfrowych     Iscank inpulsów       A1ND     INPA     Analogi pinuts: volage range 0.1+5.3 V o                                                                                                    | IDC10               | Outputs: PWM1 ÷ PWM3 / OUT2 ÷ OUT5 / +5 V / POWER                                                                                                    | Wyjścia: PWM1÷PWM3 / OUT2÷OUT5 / +5 V / POWER                                                                                                    |
| $ \begin{array}{ c c c c c c } \hline \mbox{line} & \mbox{line} & li$                                                                                                    | Ethernet I ED green | LED indicator on – eth link active                                                                                                    | Świecąca dioda LED sygnalizuje aktywne połączenie Ethernet                                                                                                    |
| $ \begin{array}{ c c c c c } \hline IURE and I2C buses for sensors \\ \hline IURE and I2C buses for sensors \\ \hline IOR FESET button \\ In PDA; INPDA; INPDA; In Press - reverse relisy output \\ \hline IOR press - relay click double - restore default settings \\ \hline IOR press - relay click double - restore default settings \\ \hline IOR PA; INPDA; INPD2; Logical inputs; Low= 0 + 1.0 V, High= 1.3 + 30 V, \\ \hline INPA; INPD3; INPD2; Logical inputs; Low= 0 + 1.0 V, High= 1.3 + 30 V, \\ \hline INPA; INPD3; INPD2; Logical inputs; Low= 0 + 1.0 V, High= 1.3 + 30 V, \\ \hline IOR PA; INPD3; INPD2; Logical inputs; Low= 0 + 1.0 V, High= 1.3 + 30 V, \\ \hline IOR PA; INPD3; INPD2; Logical inputs; Low= 0 + 0.3 V, High= 0.8 + 30 V, \\ \hline IOR PA; INPD3; INPD3; INPD3; INPD3; INPD2; Logical inputs; Low= 0 + 0.3 V, High= 0.8 + 30 V, \\ \hline IOR PA; INPD3; INPD3;$                                                                                                    |                     | ED indicator on – data transmitted                                                                                                    | Świecąca dioda LED sygnalizuje przesyłanie danych                                                                                                    |
| RESET<br>Introshort press - reverse relay output<br>long press - relay dick double - restore default settingskrótkie nacióniecie - odwrócenie wyjścia preskaźnika - przywraca ustawienia fabri<br>ducje naciónięcie - podwojne kilknięcie przekaźnika - przywraca ustawienia fabriB-<br>A+Modbus RTU connectorZącze Modbus RTUConnectorINPD3, INPD3, INPD3Logical inputs; Low= 0 + 1.0 V, High= 1.3 + 30 VAlso supportINPD1Logical inputs; Low= 0 + 0.3 V, High= 0.8 + 30 VAlso supportINPD3Nonk far analog and digital inputsWejścia logiczne; Low= 0 + 0.3 V, High= 0.8 + 30 VINPD3Conne for analog and digital inputsWejścia logiczne; Low= 0 + 0.3 V, High= 0.8 + 30 VINPD3Only for sensor supplyNonk far analog and digital inputs-4.3.3VOnly for sensor supplyNonk far analog and digital inputs-4.3.1Analog inputs; Low= 0 + 1.0 V, High= 0.8 + 30 VNikącznie do zasilania cujnikówINPD3INPD3Analog inputs; Low= 0 + 1.0 V, High= 0.8 + 30 VIncanik impulsów-4.3.3VOnly for sensor supplyWejścia analogowych i cyfrowych-4.1Analog inputs; Low= 0 + 1.5 V High= 0.8 + 30 VNikącznie do zasilania cujników-4.1Analog inputs; Low= 0 + 1.5 V High= 0.8 + 30 VNikącznie do zasilania cujników-4.1Analog inputs; Low= 0 + 1.5 V High= 0.8 + 30 VNikącznie do zasilania cujników-4.1Analog inputs; Low= 0 + 1.5 V High= 0.8 + 30 VNikącznie do zasilania cujników-5.1Analog inputs; Low= 0 + 1.5 V High= 0.8 + 30 VNikącznie do zasilania cujników-5.1Analog inputs; contex                                                                                                    | RJ12                | 1 WIRE and I2C buses for sensors                                                                                                    | Magistrale 1WIRE i I2C dla czujników                                                                                                    |
| $ \begin{array}{                                    $                                                                                                    | <b>RESET</b> button | short press – reverse relay output<br>  long press – relay click double – restore default settings                                                                                                    | krótkie naciśnięcie – odwrócenie wyjścia przekaźnikowego<br>długie naciśnięcie – podwójne kliknięcie przekaźnika – przywraca ustawienia fabryczne                                                                                  |
| A+     moundary no connectod       INPD4, INPD3, INPD2     Logical inputs; Low= 0 + 1.0 V, High= 1.3 + 30 V     Also support     Wejścia logiczne; Low= 0 + 1.0 V, High= 1.3 + 30 V     Obsługują dodatkowo       INPD1     Logical inputs; Low= 0 + 0.3 V, High= 1.3 + 30 V     Also support     Wejścia logiczne; Low= 0 + 0.3 V, High= 1.3 + 30 V     Inzerwik impulsów       6ND     Ground for analog and digital inputs     0gólna masa dla wejść analogowych i cyfrowych     Inzerwik impulsów       43.3 V     Only for sensors supply     Wyłącznie do zasilania czujników     Nyłącznie do zasilania czujników       1NPA1     Analogi piputs; voltage range 0.1+5.8 V     Wyłącznie do zasilania czujników     Nyłącznie do zasilania czujników       1NPA2, INPA1     Analogi piputs; voltage range 0.1+5.8 V 1+58 V     Wyłącznie do zasilania czujników     Nyłącznie do zasilania czujników       1NPA2, INPA1     Analogi piputs; voltage range 0.1+5.8 V 1+58 V     Wyłącznie do zasilania czujników     Nyłącznie do zasilania czujników       1NPA2, INPA1     Analogi piputs; voltage range 0.1+5.3 V 1+58 V     Wyłącznie do zasilania czujników     Nyłącznie do zasilania czujników       0U1     C     Relay OUT1, normaliy dosed contact     Przekaźnik OUT1, syk wspólny     Nyłącznie do zasilania czujników       0U1     C <td>B-</td> <td>Modeline DTI - Comparent of the Comparent of the Comparen</td> <td>יודם אומליסית איניים איניים איניים איניים איניים איניים איניים איניים איניים איניים איניים איניים איניים איניים<br/>בערכים איניים איניים איניים איניים איניים איניים איניים איניים איניים איניים איניים איניים איניים איניים איניים</td> | B-                  | Modeline DTI - Comparent of the Comparent of the Comparen | יודם אומליסית איניים איניים איניים איניים איניים איניים איניים איניים איניים איניים איניים איניים איניים איניים<br>בערכים איניים איניים איניים איניים איניים איניים איניים איניים איניים איניים איניים איניים איניים איניים איניים |
| INPD4, INPD3, INPD2     Logical inputs; Low= 0 + 1.0 V, High= 1.3 + 30 V     Also support     Wejścia logiczne; Low= 0 + 1.0 V, High= 1.3 + 30 V     Obsługują dodatkowo       INPD1     Logical inputs; Low= 0 + 0.3 V, High= 0.8 + 30 V     a pulse counter     Wejścia logiczne; Low= 0 + 0.3 V, High= 0.8 + 30 V     Inznik impulsów       GND     Ground for analog and digital inputs     Ogólna masa dla wejść analogowych i cyfrowych i cyfrowych     Inznik impulsów       +3.3V     Only for sensors supply     Wyłącznie do zasilania czujników     Nyłącznie do zasilania czujników       Analog inputs; voltage range 0.1+5.8 v 1+58 V     Wyłącznie do zasilania czujników     Insp.1.16 + 1.58 V       INPA2, INPA1     Analog inputs; voltage range 0.1+5.8 v 1+58 V     Wyłącznie do zasilania czujników     Insp.2.8 Mub 1+58 V       OUT     Analog inputs; voltage range 0.1+5.8 v 1+58 V     Wyłącznie do zasilania czujników     Insp.2.8 Mub 1+58 V       INPA2, INPA1     Analog inputs; voltage range 0.1+5.8 V 1+58 V     Wyłącznie do zasilania czujników     Insp.6 Mub 1+58 V       OUT     R     Relay OUT, normally closed contact     Przekaźnik OUT, syk wopólny     Inzekaźnik OUT, syk wopólny       OUT     N     Relay OUT, normally open contact     Przekaźnik OUT, syk wopólny     Inzekaźnik OUT, syk wopólny <t< td=""><td>A+</td><td></td><td></td></t<>                                                                                                    | A+                  |                                                                                                    |                                                                                                    |
| INPD1     Logical inputs; Low= 0 + 0.3 V, High= 0.8 + 30 V     a pulse counter     Wejścia logiczne; Low= 0 + 0.3 V, High= 0.8 + 30 V     licznik impulsów       GND     Ground for analog and digital inputs     Ogólna masa dla wejść analogowych i cyfrowych     licznik impulsów       H3.3     Only for sensors supply     Wyłacznie do zasilania czujników     licznik impulsów       H2.3     Analog inputs; voltage range 0.1+5 V or 1+58 V     Wejścia analogowe; napięcie 0, 1+5 V lub 1+58 V     licznik impulsów       NPA1     Analog inputs; voltage range 0.1+5 V or 1+58 V     Wejścia analogowe; napięcie 0, 1+5 V lub 1+58 V     licznik impulsów       NPA2     NNPA1     Analog inputs; voltage range 0.1+5 3 V or 1+58 V     Wejścia analogowe; napięcie 0, 1+5 V lub 1+58 V       NPA2     NNPA1     Analog inputs; voltage range 0.1+3.3 V or 1+58 V     Wejścia analogowe; napięcie 0, 1+3.5 V lub 1+58 V       NPA2     NNPA     Wejścia analogowe; napięcie 0, 1+5.5 V lub 1+58 V     Nigacznie do zasilania czujników       NPA     NC     Relay OUT, normally closed contact     Przekaźnik OUT, syk wopólny     resa/resa/resa/resa/resa/resa/resa/resa/                                                                                                    | INPD4, INPD3, INPD2 | !   Logical inputs; Low= 0 ÷ 1.0 V, High= 1.3 ÷ 30 V   Also support                                                                                                    | Wejścia logiczne; Low= 0 ÷ 1,0 V, High= 1,3 ÷ 30 V   Obsługują dodatkowo                                                                                                    |
| GND     Ground for analog and digital inputs     Oglina masa dla wejść analogowych i cyfrowych       +3.3V     Only for sensors supply     Wyłącznie do zasilania czujników       +3.3V     Only for sensors supply     Wyłącznie do zasilania czujników       INPA2, INPA1     Analog inputs; voltage range 0.1+5 V or 1+58 V     Wyłącznie do zasilania czujników       INPA2, INPA2, INPA1     Analog inputs; voltage range 0.1+3.3 V or 1+58 V     Wejścia analogowe; napięcie 0,1+53 V lub 1+58 V       INPA2, INPA2, INPA1     Analog inputs; voltage range 0.1+3.3 V or 1+58 V     Wyłącznie do zasilania czujników       +5V     Only for sensors supply     Wyłącznie do zasilania czujników       0U1     C     Relay OUT1, normally closed contact     Przekaźnik OUT1, normalnie zamknięty       0U1     C     Relay OUT1, normalily open contact     Przekaźnik OUT1, sykk wspólny       0U1     No     Relay OUT1, normalily open contact     Przekaźnik OUT1, sykk wspólny       0U16     Prakaz ik OUT1, normalily open contact     Przekaźnik OUT1, sykk wspólny       0U16     With a lod a above 15W the output (r1), wyliście tranzystorowe (+), napięcie = zasilaniu porzenia (r20), (Przy obciążeniu porzenia (r20), (Przy obciążeniu porzenia (r20), (Przy obciążeniu porzenia (r20), (Przy obciążeniu porzenia (r20), r20)       0U16 <t< td=""><td>INPD1</td><td>Logical inputs; Low= 0 ÷ 0.3 V, High= 0.8 ÷ 30 V a pulse counter</td><td>Wejścia logiczne; Low= 0 ÷ 0,3 V, High= 0,8 ÷ 30 V licznik impulsów</td></t<>                                                                                                    | INPD1               | Logical inputs; Low= 0 ÷ 0.3 V, High= 0.8 ÷ 30 V a pulse counter                                                                                                    | Wejścia logiczne; Low= 0 ÷ 0,3 V, High= 0,8 ÷ 30 V licznik impulsów                                                                                                    |
| +3.3V Only for sensors supply Wyłącznie do zasilania czujników   INPA3 Analog inputs; voltage range 0.1+5 V or 1+58 V Wyłącznie do zasilania czujników   INPA2, INPA1 Analog inputs; voltage range 0.1+5 V or 1+58 V Wejścia analogowe; napięcie 0,1+5 V lub 1+58 V   INPA2, INPA1 Analog inputs; voltage range 0.1+3 3 V or 1+58 V Wejścia analogowe; napięcie 0,1+5 3 V lub 1+58 V   INPA2, INPA1 Analog inputs; voltage range 0.1+3 3. V or 1+58 V Wejścia analogowe; napięcie 0,1+53 V lub 1+58 V   INPA2, INPA1 Analog inputs; voltage range 0.1+3 3. V or 1+58 V Wyłącznie do zasilania czujników   INPA2, INPA1 Analog inputs; voltage range 0.1+3 3. V or 1+58 V Wyłącznie do zasilania czujników   0U1 C Relay OUT1, normally closed contact Przekaźnik OUT1, syk wspólny   0U1 C Relay OUT1, normally open contact Przekaźnik OUT1, syk wspólny   0U16 Prasistor output (+), voltage = power supply, max 0.75 A. When powered Wyjście tranzystorowe (+), napięcie = zasilaniu porzente   0U16 PW Nitha la da abore 15W the output will tum off) Przekaźnik OUT1, syk wspólny   0U16 FM Nitha la da abore 15W the output will tum off) Nityście tranzystorowe (+), napięcie = zasilaniu porzente   0U16 PW Nitha la da abore 15W the output will tum off) Myłaści e padrazystorowe (+), napięcie zasilaniu porzente   0U16                                                                                                    | GND                 | Ground for analog and digital inputs                                                                                                    | Ogólna masa dla wejść analogowych i cyfrowych                                                                                                    |
| INPA3     Analog inputs; voltage range 0.1+5 V or 1+58 V       INPA2, INPA1     Analog inputs; voltage range 0.1+5 V or 1+58 V       NPA2, INPA1     Analog inputs; voltage range 0.1+5.1 vor 1+58 V       Wejścia analogowe; napięcie 0, 1+5.3 V Iub 1+58 V     Wejścia analogowe; napięcie 0, 1+5.3 V Iub 1+58 V       NC     Relay OUT1, normally closed contact     Wyłącznie do zasilania czujników       OU11     C     Relay OUT1, normally closed contact     Przekaźnik OUT1, normalnie zamknięty       NO     Relay OUT1, normally open contact     Przekaźnik OUT1, syk wspólny     Przekaźnik OUT1, syk wspólny       NO     Relay OUT1, normally open contact     Przekaźnik OUT1, syk wspólny     Przekaźnik OUT1, syk wspólny       OUT6     Relay OUT1, normally open contact     Przekaźnik OUT1, syk wspólny     Przekaźnik OUT1, syk wspólny       OUT6     Relay OUT1, normally open contact     Przekaźnik OUT1, syk wspólny     Przekaźnik OUT1, syk wspólny       OUT6     RM     Relay OUT1, normally open contact     Przekaźnik OUT1, syk wspólny     Przekaźnik OUT1, syk wspólny       OUT6     RM     Na Pock, the output (+1), voltage = power supply, max 0.75 A. When powered     Wyjście tranzystorowe (+1), napięcie = zasilanie, max 0.75 A. Przy zasilaniu poprzez       OUT6     RM                                                                                                    | +3.3V               | Only for sensors supply                                                                                                    | Wyłącznie do zasilania czujników                                                                                                    |
| INPA2, INPA1     Analog inputs; voltage range 0.1+3.3 V or 1+58 V     Wejścia analogowe; napięcie 0, 1+3.3 V lub 1+58 V       +5V     Only for sensors supply     Wyłącznie do zasilania czujników       +5V     Only for sensors supply     Wyłącznie do zasilania czujników       0U11     C     Relay OUT1, normally closed contact     Przekaźnik OUT1, normalnie zamknięty       0U11     C     Relay OUT1, normally open contact     Przekaźnik OUT1, syk wspólny       0U16     C     Relay OUT1, normally open contact     Przekaźnik OUT1, syk wspólny       0U16     Prasistor output (+), voltage = power supply, max 0.75 A, When powerd     Wyjście tranzystorowe (+), napięcie = zasilanie, max 0,75 A, Przy zasilaniu poprzez       0U16     PWR     With a loba above 15W the output will tum off)     Myłscie tranzystorowe (+), napięcie = zasilaniu pomzez       0U16     FMR     With a loba above 15W the output will tum off)     Myłscie mocia się wyłscaci       0U16     Ana cycztor output (-1), woltage = power supply, max 0.75 A, When powerd     Myłscie mocia się wyłscaci       0U16     FMR     Mith a loba above 15W the output will tum off)     Myłscie mocia się wyłscaci                                                                                                    | INPA3               | Analog inputs; voltage range 0.1+5 V or 1+58 V                                                                                                    | Wejścia analogowe; napięcie 0,1÷5 V lub 1÷58 V                                                                                                    |
| +5V     Only for sensors supply     Wyłącznie do zasilania czujników       NC     Relay OUT1, normally closed contact     Przekaźnik OUT1, normalnie zamknięty       OUT1     C     Relay OUT1, normally closed contact     Przekaźnik OUT1, styk wspólny       OUT1     NO     Relay OUT1, normally closed contact     Przekaźnik OUT1, styk wspólny       NO     Relay OUT1, normally open contact     Przekaźnik OUT1, styk wspólny       NO     Relay OUT1, normally open contact     Przekaźnik OUT1, styk normalnie otwarty       NO     Relay OUT1, normally open contact     Przekaźnik OUT1, styk normalnie otwarty       PWR     Wyjście tranzystorowe (+), napięcie = zasilanie, max 0,75 A. Przy zasilaniu poprzez       OUT6     (With a load a abour 15W the output (#)     (Przy wyjście można bezpiecznie obciążyć do okolo 250 mA (12W). (Przy obciążeniu por       GND     GND     Kranicktor output (")     Masz dla wyći zrazystorowech (-)                                                                                                    | INPA2, INPA1        | Analog inputs; voltage range 0.1÷3.3 V or 1÷58 V                                                                                                    | Wejścia analogowe; napięcie 0,1÷3,3 V lub 1÷58 V                                                                                                    |
| NC     Relay OUT1, normally closed contact     Przekaźnik OUT1, normalnie zamknięty       OUT1     C     Relay OUT1, common contact     Przekaźnik OUT1, syk wspólny       NO     Relay OUT1, normally open contact     Przekaźnik OUT1, syk wspólny       NO     Relay OUT1, normally open contact     Przekaźnik OUT1, syk mormalnie otwarty       NO     Relay OUT1, normally open contact     Przekaźnik OUT1, syk mormalnie otwarty       PWR     via Po£, the output (+), voltage = power supply, max 0.75 A. When powered     Wyjście tranzystorowe (+), napięcie = zasilanie, max 0,75 A. Przy zasilaniu poprzez       OUT6     PWR     via Po£, the output can be safely loaded up to approximately 250 mA (12W).     wyjście będiżyć do około 250 mA (12W). (Przy obciążeniu po       OUT6     GND     Ground for transistor output (=)     Masa clawist crastor output (=)                                                                                                    | +5V                 | Only for sensors supply                                                                                                    | Wyłącznie do zasilania czujników                                                                                                    |
| OUT1     C     Relay OUT1, common contact     Przekaźnik OUT1, styk wspólny       NO     Relay OUT1, normally open contact     Przekaźnik OUT1, styk normalnie otwarty       NO     Relay OUT1, normally open contact     Przekaźnik OUT1, styk normalnie otwarty       NO     Relay OUT1, normally open contact     Przekaźnik OUT1, styk normalnie otwarty       PWR     via PoE, the output (+), voltage = power supply, max 0.75 A, When powered     Wyjście tranzystorowe (+), napięcie = zasilanie, max 0.75 A, Przy zasilaniu poprzez       OUT6     PWR     via PoE, the output can be safely loaded up to approximately 250 mA (12W).     Wyjście będiaże ie wyłączaci       OUT6     (With a load a bove 125W the output will turm off)     T50 mA (12W).     (Przy obciążeniu poprzez       OUT6     GND     Ground for transistor output (*)     Masa dla wsić franzystorowych (-)                                                                                                    | NC                  | Relay OUT1, normally closed contact                                                                                                    | Przekaźnik OUT1, normalnie zamknięty                                                                                                    |
| NO     Relay OUT1, normally open contact     Przekaźnik OUT1, styk normalnie otwarty       Transistor output (+), voltage = power supply, max 0.75 A. When powered     Wyjście tranzystorowe (+), napięcie = zasilanie, max 0.75 A. Przy zasilaniu poprzez       PWR     Via PoE, the output can be safely loaded up to approximately 250 mA (12W).     Wyjście tranzystorowe (+), napięcie = zasilanie, max 0.75 A. Przy zasilaniu poprzez       OUT6     PWR     Via PoE, the output can be safely loaded up to approximately 250 mA (12W).     Przy obciążeniu por can be zpiecznie obciążyć do około 250 mA (12W). (Przy obciążeniu por (12W) obciążeniu por (15W) obciążeniu por (15W) obciąż                                                                                                    | OUT1 C              | Relay OUT1, common contact                                                                                                    | Przekaźnik OUT1, styk wspólny                                                                                                    |
| DUT6 Transistor output (+), voltage = power supply, max 0.75 A. When powered Wyjście tranzystorowe (+), napięcie = zasilanie, max 0.75 A. Przy zasilaniu poprzez   OUT6 PWR via PoE, the output can be safely loaded up to approximately 250 mA (12W). wyjście można bezpiecznie obciążyć do około 250 mA (12W). (Przy obciążeniu po 16With a load above 15W the output will turn off)   GND GND Ground for transistor output (-)                                                                                                    | ON                  | Relay OUT1, normally open contact                                                                                                    | Przekaźnik OUT1, styk normalnie otwarty                                                                                                    |
| OUT6 PWR via PoE, the output can be safely loaded up to approximately 250 mA (12W). wyjście można bezpiecznie obciążyć do około 250 mA (12W). (Przy obciążeniu po (With a load above 15W the output will turn off) 15W wyjście będzie się wyłączać) GND Groind for transistor output (–) Ana adla wyiść tranzvstorowych (–)                                                                                                    |                     | Transistor output (+), voltage = power supply, max 0.75 A. When powered                                                                                                    | Wyjście tranzystorowe (+), napięcie = zasilanie, max 0,75 A. Przy zasilaniu poprzez PoE,                                                                                                    |
| COLO (With a load above 15W the output will turn off) 15W wyjście będzie się wyłączać)<br>GND Ground for transistor output (–) Masa dla wyiść tranzystorowych (–)                                                                                                    | PWR                 | via PoE, the output can be safely loaded up to approximately 250 mA (12W).                                                                                                    | wyjście można bezpiecznie obciążyć do około 250 mA (12W). (Przy obciążeniu powyżej                                                                                                    |
| GND   Ground for transistor output (–)   Masa dla wyiść tranzystorowych (–)                                                                                                    | 0100                | (With a load above 15W the output will turn off)                                                                                                    | 15W wyjście będzie się wyłączać)                                                                                                    |
|                                                                                                    | GND                 | Ground for transistor output (–)                                                                                                    | Masa dla wyjść tranzystorowych (–)                                                                                                    |

Tx - 100 - Rx +3V - 100 - Rx IP address: use LKTools for checking IP adress (\*\*) in the version with an LTE modem installed, this serial port is inactive Alternative A × Å Tx- DCnot used notused RX+ DCnot used not used default Tx+ DC serial port (\*\*) Å. Ψ jumper option Alternative B C DC+ Ľ Å Å LK4 terminal diagram LOGIN/PASS: admin / admin **IP20** RX+ ž ¥ 盗 white-orange white-brown white-green Colors B white-blue 0UT5 -4 0UT4 -6 0UT3 -8 0UT2 -10 orange brown 4 - 7 green blue PWM2 white-orange white-brown DC10 white-green white-blue Colors A 000 **∨ O** ο orange Ethernet PoE info brown green blue 000 00 0 3- +5 V 5- GND 7- PWM3 9- POWER 1- PWM1 www.tinycontrol.eu Plug Pin8 Pin2 Pin3 Pin4 Pin5 Pin6 Pin7 Pin1 0+30 • **LTE antenna (\*)** (\*) depending on the device version { OUT6 **OUT1** - Wi-Fi antenna 4 power LED INPD4 INPD1 INPD2 +3.3 V **INPA3** INPA2 INPD3 INPA1 PWR GND GND +5 V Q +4 S Ч υ  $\cap$  $\cap$ C 00 00 OC  $\cap$ serial port (\*\*)  $\bigcirc$  $\bigcap$ ۶° rélay LED **RX LED OUT1** Modbus module TX LED 2 Console pins GND TX console +5V Reset  $\bigcirc$ 00 С PoE 802.3af ETHERNET 120 100 Mbit POWER max 58 V **RJ12** ٩ 000 0 2 WIR 0/00000 passive PoE\_ +orange LED IDC10 green LED ۲ Proper Nano SIM card during installation (\*) placement I

Aktualizacja firmware – przez stronę internetową.

Firmware update – via website.

## Let's get started!

Connect the LK4 to your router using an Ethernet (LAN) cable and power it on. Your router will assign an IP address to the LK4 within your LAN. To determine the IP address assigned to the LK4, you can either check the DHCP server tab in your router's browser-based administration panel or run **LKTools.exe**. Once LKTools.exe is launched, click on **Find LKs** to view the IP address. *https://tinycontrol.pl/lktools/* 

| LK<br>Tools | Lktool)                                   |                        |                                  |                              |  |
|-------------|-------------------------------------------|------------------------|----------------------------------|------------------------------|--|
|             | IP address<br>192.168.1.5<br>Open selecte | Name<br>LK3_controller | MAC address<br>80-1F-12-EE-DF-AB | Version<br>HW 3.7   SW 1.26a |  |
|             | Open selected in browser                  |                        | Show select                      | ed in Flasher                |  |

For your initial login, enter **admin** as both the username and the default password to gain administrative access across all tabs. Alternatively, use **user** for both the username and password to log in as a standard user, which provides access solely to the **Status** tab configured by the admin.

Once you've identified the LK's IP address, consider bookmarking it in your browser for quick access. Typically, your router should retain the allocated IP address. However, for added stability, you can log in, navigate to the **Network** tab, deselect the **Enable DHCP** checkbox, and specify your preferred IP address to ensure it remains consistent.

### **PLEASE NOTE:**

The windows displayed in the initial **Status** and **User status** tabs can be customized for visibility by checking or unchecking the options for sensors, outputs, and more. To configure this, click on the **Configure the visibility of elements** field located on the right side of the main parameter readings bar.

To connect sensors to the LK4, plug them in and select the appropriate input from the list in the **Inputs** tab (for analog sensors). For digital sensors, such as the DS18B20 temperature sensor on the 1 wire bus, navigate to the **I2C and 1Wire sensors** tab on the left and search for the sensors. For the I2C bus, choose the appropriate sensor on the right side.

For comprehensive information about configuration via the web interface, visit: https://docs.tinycontrol.pl/lk4/en/ (e.g. click on the blue Learn more button). Under the Hardware manual tab, you'll find diagrams and recommendations for physically connecting the sensors.

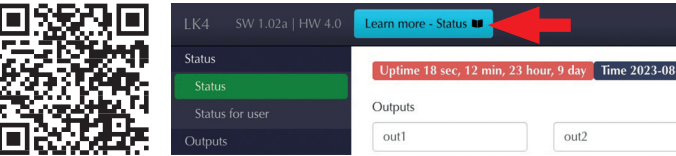

## MQTT server URL: mqtt.ats.pl

The MQTT server is our proprietary solution that complements the set of features of LK4. We offer free access to it for non-commercial users.

The MQTT server can be used to:

- •Enable controlling the LK4 remotely using a free mobile app whenever and wherever you are
- •Collect the data sent by the sensors connected to the LK4 and visualise it using **Tables** and **Charts**
- •Set up **Services**, **Responses** and **Tasks** based on the data received. For example, you could control outputs of a device depending on the values of readings sent to the LK4 by another sensor or device, or based on a schedule you set up.

The MQTT server can also be used to control other devices that support the MQTT protocol.

### Upgrading LK4 firmware

To take advantage of new features added by the Tinycontrol developer, we recommend upgrading the LK4's firmware. The upgrade can be performed via the website under the **Firmware and backup** tab.

# Zaczynamy!

Podłącz LK4 kablem ethernet do routera i włącz zasilanie. Lan Kontroler dostanie adres IP z routera. Aby go zidentyfikować sprawdź to na odpowiedniej zakładce strony swojego routera lub uruchom program **LKTools.exe** i naciśnij przycisk **Find LK's**.

### https://tinycontrol.pl/lktools/

Podświetl znalezione w programie urządzenie, a następnie naciśnij **Open selected in browser**. Otworzy się strona www Lan Kontrolera.

| FindLKs |     |     |       |  |
|---------|-----|-----|-------|--|
|         | ols | Fin | d LKs |  |

W pola logowania wpisz *admin* | *admin* aby zalogować się jako administrator z dostępem do wszystkich zakładek lub *user* | *user* aby zalogować się jako użytkownik z dostępem tylko do strony "**Status"**, gdzie znajdą się elementy interfejsu wybrane przez administratora.

Dalsze logowania można wykonywać na tym adresie IP (router powinien przydzielać stale ten sam) lub po otworzeniu okna "**Status"** przejdź do zakładki "**Sieć"**, odznacz pole wyboru "**Włącz DHCP"** i wpisz nowy adres IP Lan Kontrolera.

### Pamiętaj!

ş

Widoczność okien wyświetlanych w zakładce początkowej **"Status"** i **"Status użytkownika"** możesz konfigurować poprzez zaznaczanie/odznaczanie okien czujników, wyjścia i tak dalej. Należy w tym celu nacisnąć pole **"Skonfiguruj widoczność elementów**" po prawej stronie belki z odczytami głównych parametrów.

Podłącz czujniki do LK4 i wybierz je z listy dla odpowiedniego wejścia w zakładce **"Wejścia"** (dla czujników analogowych). Czujniki cyfrowe 1wire - np. temperatury DS18B20, wyszukaj po lewej stronie zakładki **"Czujniki I2C i 1Wire"**, po prawej stronie wybierz czujnik magistrali I2C.

Więcej informacji o konfiguracji poprzez interfejs www znajdziesz przechodząc na stronę: https://docs.tinycontrol.pl/lk4/pl/ (np. poprzez niebieski przycisk "Dowiedz się więcej"). Tam też w zakładce "Instrukcja sprzętowa" znajdziesz schematy i sugestie dotyczące fizycznego podłączenia czujników.

|        | LK4 SW 1.02a   HW 4.0 | Dowiedz się więcej - Status 🖤         |               |
|--------|-----------------------|---------------------------------------|---------------|
|        | Status                | Uptime 18 sec, 12 min, 23 hour, 9 day | Czas 2023-08- |
|        | Status                |                                       |               |
| Elevro | Status užytkownika    | Wyjścia                               |               |
| IFS WE | Wyjścia               | out1 out2                             | 2             |

## Serwer MQTT: mqtt.ats.pl

Jest naszym autorskim rozwiązaniem dopełniającym funkcjonalność LK4.

Dostęp jest darmowy dla nieprofesjonalnych użytkowników (do 5 urządzeń).

Serwer ma służyć do trzech podstawowych funkcji:

- •sterowania Lan Kontrolerem z aplikacji na telefon niezależnie od miejsca podłączenia w sieci.
- gromadzenia wysyłanych danych z czujników Lan Kontrolera i obrazowanie ich na wykresach: "Tabela", "Wykres",
- ustawienia "Usług", "Reakcji" i "Zadań" w oparciu o przychodzące dane np. do sterowania wyjściami jednego urządzenia w oparciu o odczyty z innego lub sterowanie według harmonogramu,

Serwer może obsługiwać także inne urządzenia obsługujące protokół MQTT.

## Aktualizacja oprogramowania LK4

W celu uzyskania nowych funkcjonalności wprowadzonych przez producenta po sprzedaży Lan Kontrolera można wykonać upgrade wewnętrznego oprogramowania - firmware.

Upgrade można dokonać poprzez stronę www w zakładce "Firmware i backup".